|               | 込の情報を                                                    | を編集する                                                     |                       | 留守電メモ                |                                                                                     |
|---------------|----------------------------------------------------------|-----------------------------------------------------------|-----------------------|----------------------|-------------------------------------------------------------------------------------|
| 1             | 1 私の情報画面で座ュー→[編集す<br>る]                                  |                                                           |                       | を使つ                  | <ul> <li>▶P.651留守電メモを再<br/>生する」</li> <li>留守電メモを設定する</li> <li>電話に出ることができな</li> </ul> |
| 2             | 必要な項目                                                    | を入力                                                       |                       |                      | いとき、心谷メッセーシ<br>を流して相手の方の伝言<br>を録音するかどうかを設                                           |
| 3             | aii (登録)                                                 | )→[OK]                                                    |                       |                      | 定します。<br>• 待受画面で <b>返る</b> を1秒以<br>上長押ししても設定で                                       |
| me<br>◎私<br>法 | emo<br>の情報の編集<br>は、電話帳登                                  | 長や、登録する項目の逃録と同様です。詳しく                                     | 追加方<br>は、             |                      | きます。<br><b>応答時間を設定する</b><br>留守電メモで応答するま<br>での時間を設定します。                              |
| 「<br>だ<br>◎私  | 電話帳に登録<br>さい。<br>の情報画面で                                  | する](▶P.68)をご参<br>恋===→[赤外線で送信<br>] ト堀佐オスト 未知              |                       | auお留守<br>番にかける       | お留守番サービスセン<br>ターに発信して伝言メッ<br>セージを再生します。                                             |
| را<br>بر<br>ا | [メールに添付]と操作すると、赤外線や<br>メールで私の情報を送信できます。<br>♪ 通話に関する設定をする |                                                           |                       | 通話録音を<br>使う          | <b>録音した通話を聞く</b><br>▶P.65「通話録音を再生<br>する」<br>あとから録音を設定する                             |
| • i           | 通話設定>                                                    | 〈ニューを表示す                                                  | 13                    |                      | ▶ P.59 「通話録音を自動的に開始する(あとから録音)」                                                      |
| 1             | <b>待受画面て</b><br>→ <b>[通話の</b><br>通話設定メニ                  | 「(ビニュー→ [設定を行<br>機能を設定する]                                 | <b>خ</b> ]<br>م       | 着信拒否を<br>設定する        | 着信拒否について設定し<br>ます。<br>・詳しくは、「着信拒否の<br>設定をする」(▶P.65)、<br>「番号通知リクエスト                  |
| 2             | 通話時間を<br>確認する                                            | 前回通話・累積の通調<br>間の目安を表示しま                                   | 時<br>す。               |                      | サービスを利用する」<br>(▶P.144)をご参照くだ<br>さい。                                                 |
|               | 着信の設定<br>を行う                                             | ダイヤルキーでの応答設<br>定(エニーキーアンサー)<br>や、本製品を開けたとき<br>に通話を開始するかどう | 答設<br>ナー)<br>こき<br>どう | 迷惑電話対<br>策を設定す<br>る  | ▶P.66 [迷惑電話対策を<br>設定する]                                                             |
|               |                                                          | かを設定します。                                                  |                       | 通話サービ<br>スの設定を<br>行う | ▶P.66「通話サービスを<br>設定する」                                                              |
|               |                                                          |                                                           |                       | 聞きやすさ<br>を設定する       | <b>聞こえ調整を設定する</b><br>相手の声を好みの音質に<br>調整します。<br><b>なめらか通話を設定する</b><br>自分の声を受話部から聞     |

で、より聞きやすく、話し

やすくします。

| 通話中ラン<br>プを設定す<br>る  | 通話中のランプの点灯色<br>を設定します。                                                                        |
|----------------------|-----------------------------------------------------------------------------------------------|
| 通話中のサ<br>イド音量<br>キー  | 通話中に <b>・)/</b> 一で音量<br>を調整できるようにする<br>かどうかを設定します。                                            |
| 市外局番メ<br>モリを設定<br>する | よくかける地域の市外局<br>番を設定します。電話番<br>号を市内局番から入力す<br>るだけで、設定した市外<br>局番を自動的に追加して<br>電話をかけることができ<br>ます。 |

#### memo

#### 通話時間について

- ◎表示される通話時間は、自分から発信した ときの通話時間になります。
- ◎通話が途切れるなど正常に終了できな かった場合や国際電話をかけた場合など、 通話時間が更新されないことがあります。

#### 留守電メモについて

◎録音できるのは、1件あたり約60秒間で、 100件までです。100件録音されている 場合は、再生済みで保護されていない留守 電メモが、古いものから順に削除されま す。すべて未再生または保護されている場 合、留守電メモで応答できません。

●留守電メモを再生する

# 通話設定メニュー→[留守電メ モを使う]→[留守電メモを聞 く]

留守電メモリスト画面が表示されます。 ・待受画面で**愿**るを押しても留守電メモ リスト画面を表示できます。

2 再生する留守電メモを選択→回

留守電メモが再生されます。

• OK (停止)で再生中の留守電メモを一時停止します。

#### memo

◎着信履歴一覧画面で留守電メモのある履 歴(「四」表示あり)を選択→電調(再生)と 操作しても留守電メモを再生できます。

◎留守電メモリスト画面で 2000 を押して留 守電メモの削除や保護/解除を行うこと ができます。

# ◆通話録音を再生する

# 通話設定メニュー→[通話録音 を使う]→[録音した通話を聞 く]

通話録音リスト画面が表示されます。

# 2 再生する通話録音を選択→◎

通話録音が再生されます。

- 電話
- **OK**(停止)で再生中の通話録音を一時 停止します。

#### memo

- ◎発信履歴/着信履歴一覧画面で通話録音のある履歴(「□]表示あり)を選択→電調(再生)と操作しても通話録音を再生できます。
- ◎通話録音リスト画面で至うを押して通話 録音の削除や保護/解除を行うことがで きます。

### ● 着信拒否の設定をする

自動的に着信を拒否する条件を設定できます。着信を拒否した場合は、着信音・バイブレータの鳴動は行われません。

### 通話設定メニュー→[着信拒否 を設定する]

|              |                                                                                                    |                                       | 1 - C |  |  |
|--------------|----------------------------------------------------------------------------------------------------|---------------------------------------|-------|--|--|
| 指定番号からの拒否設定  |                                                                                                    |                                       |       |  |  |
|              | 指定した電話番号からの着信を拒<br>否します。<br>• [新規登録]を選択すると、着信を<br>拒否する番号を登録できます。<br>• E==から登録済みの電話番号を<br>削除することができます。 |                                       |       |  |  |
| 着信の種類から拒否設定  |                                                                                                    |                                       |       |  |  |
|              | 非通知か<br>らの拒否<br>設定                                                                                    | 電話番号を通知しな<br>い着信を拒否します。               |       |  |  |
|              | 公衆電話<br>からの拒<br>否設定                                                                                   | 公衆電話からの着信<br>を拒否します。                  |       |  |  |
| )<br>fi<br>j | 通知不可<br>能からの<br>拒否設定                                                                                  | 電話番号を通知でき<br>ない着信を拒否しま<br>す。          |       |  |  |
|              | 電話帳登<br>録外の拒<br>否設定                                                                                   | 電話帳に登録されてい<br>る電話番号以外からの<br>着信を拒否します。 |       |  |  |
| j<br>1       | 着信履歴の<br>呆存設定                                                                                         | 着信履歴を保存するか<br>どうかを設定します。              |       |  |  |

# ◆迷惑電話対策を設定する

電話帳未登録の番号からの着信時に、電話の 相手に警告アナウンスを流します。また通話 中に通話内容を自動的に録音します。

•お買い上げ時、迷惑電話対策機能は「利用 しない」に設定されています。

### 通話設定メニュー→[迷惑電話 対策を設定する]

**2** [利用する]→[OK]

### ▶ 通話サービスを設定する

留守番電話、着信転送などネットワークサー ビスを設定します。

### 1 通話設定メニュー→[通話サー ビスの設定を行う]

| - | 発信者番号<br>通知を許可<br>する         | 自分の電話番号を相手の<br>方に通知するかどうかを<br>設定します。                                                                                        |
|---|------------------------------|----------------------------------------------------------------------------------------------------|
|   | 着信転送・<br>お留守番を<br>選ぶ         | 着信転送サービス、お留<br>守番サービスについて設<br>定します。<br>・詳しくは、「着信転送<br>サービスを利用する」<br>(▶P.141)、「お留守番<br>サービスEXを利用す<br>る」(▶P.145)をご参照く<br>ださい。 |
|   | 番号通知リ<br>クエスト<br>サービスを<br>利用 | 番号通知リクエストサー<br>ビスを利用するかどうか<br>を設定します。<br>・詳しくは「番号通知リク<br>エストサービスを利用<br>する」(▶P.144)をご参照<br>ください。                             |
|   | 割込通話を<br>利用する                | 割込通話サービスについ<br>て設定します。<br>・詳しくは、「割込通話<br>サービスを利用する」<br>(▶P.152)をご参照くだ<br>さい。                                                |
|   | ガイダンス<br>の言語を選<br>ぶ          | ガイダンスの言語を切り<br>替えます。<br>・詳しくは、「英語ガイダ<br>ンスへ切り替える」<br>(▶P.151)/「日本語ガイ<br>ダンスへ切り替える」<br>(▶P.151)をご参照くだ<br>さい。                 |
|   | オプション<br>サービスを<br>申し込む       | オプションサービスの申<br>し込みを行います。                                                                                                    |

#### memo

◎電話をかけるときに、「184」または「186」 を相手の方の電話番号に追加して入力し た場合は、「発信者番号通知を許可する」の 設定にかかわらず、入力した「184」または 「186」が優先されます。

◎「発信者番号通知を許可する」を「通知しな い」に設定しても、緊急通報番号(110、 119、118)への発信時や、SMS送信時は 発信者番号が通知されます。

電話

2